# Installation du plug-in 'Mosaic' sous Gimp 2.10 Win 64

Le programme 'mosaic' écrit en langage Python et créé par Johannes Beetz (Yobeatz) permet d'obtenir des mosaïques romaines à partir d'une image dans un environnement Python. Présentation à la page :

https://towardsdatascience.com/how-to-generate-roman-style-mosaics-with-python-11d5aa021b09

Les sources de ce programme sont à la page : <u>https://github.com/yobeatz/mosaic</u>

Ce programme est très légèrement modifié pour s'adapter à Gimp. Ces modifications concernent le rendu en SVG (Scalable Vector Graphics), l'abandon de la visualisation initiale et l'interfaçage avec Gimp 2.10 Win 64. Un convertisseur SVG (rsvg-convert) est ajouté pour obtenir un format compatible Gimp 2.10.

Ce programme a besoin d'un environnement Python pour fonctionner. Le choix est fait sur l'environnement Python Anaconda , soit :

Anaconda <u>https://www.anaconda.com/products/individual</u> (téléchargement au bas de la page)

ou

MiniAnaconda https://docs.conda.io/en/latest/miniconda.html

Un plug-in en Python est créé pour Gimp 2.10. Ce plug-in est testé sous Gimp 2.10.24 Win 64 fourni par Gimp.org <u>https://www.gimp.org/downloads/</u> ou notre version portable <u>https://samjcreations.blogspot.com/</u>

Tous les tests, installations sont faits sous Windows 10 64 bits Pro où les répertoires utilisateur [USER] sont sans espace et sans lettre accentuée.

Ce plug-in détecte automatiquement les environnements Anaconda ou Miniconda installés dans le répertoire utilisateur.

# Installation et fonctionnement

## **1** - Environnement Python

Dans un premier temps il est nécessaire d'installer un des 2 environnements Anaconda (Anaconda ou MiniAnaconda).

Se rendre sur une des pages <u>https://www.anaconda.com/products/individual</u> (Anaconda) ou <u>https://docs.conda.io/en/latest/miniconda.html</u> (MiniAnaconda) et télécharger l'environnement qui vous convient :

Python 3.8 64-Bit Graphical Installer (457 MB) pour Anaconda

Python 3.8 Miniconda3 Windows 64-bit 57.0 MiB ou Python 3.9 Miniconda3 Windows 64-bit

Lancer les installateurs et choisir d'INSTALLER DANS LE RÉPERTOIRE UTILISATEUR option J**ust Me** (recommended).

Prévoir un maximum de 6Go de libre sur votre disque pour la configuration totale.

## 2 – Installation des bibliothèques Python nécessaires au fonctionnement de 'mosaic'

Le programme 'mosaic' utilise 5 bibliothèques qui doivent être ajoutées à l'environnement Anaconda : numpy , Opencv , scipy , matplotlib et shapely .

Lancer le terminal 'Anaconda Prompt (anaconda3)' à partir du menu 'Démarrer' de Windows.

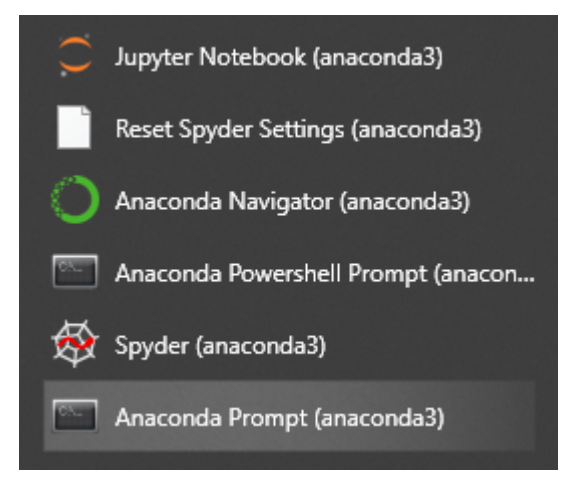

À partir de ce terminal lancer successivement ces 5 lignes de commandes en validant l'installation à chaque étape (Y).

conda install -c anaconda numpy conda install -c conda-forge opencv conda install -c anaconda scipy conda install -c conda-forge matplotlib conda install -c conda-forge shapely

## 3 – Installation, test du programme 'mosaic' et du plug-in pour Gimp

### 3.1 Téléchargement

À partir de ce lien <u>http://www.aljacom.com/~gimp/Mosaic\_V3\_Gimp-2.10\_Win.7z</u> télécharger l'archive 'Mosaic\_V3\_Gimp-2.10\_Win.7z'.

Décompresser cette archive avec 7-Zip http://www.7-zip.org/

### 3.2 Installation du programme 'mosaic'

De l'archive 7z décompressée, copier le sous-répertoire **Yobeatz\_mosaic\_Gimp\_2\_10** dans Anaconda pour obtenir :

C:\Users\[USER]\anaconda3\Yobeatz\_mosaic\_Gimp\_2\_10 (pour Anaconda)

ou

C:\Users\[USER]\miniconda3\Yobeatz\_mosaic\_Gimp\_2\_10 (pour Miniconda)

#### 3.3 Installation du plug-in Gimp 'mosaic\_command\_line'

De l'archive 7z décompressée, copier le sous-répertoire **mosaic\_command\_line** dans un des sous répertoire des plug-ins de Gimp 2.10, par exemple :

```
C:\Users\[USER]\AppData\Roaming\GIMP\2.10\plug-ins version gimp.org
```

ou

```
Gimp-2.10.24-setup-3_Portable_32-64bit-Win\Preferences\plug-ins version Portable
```

Pour obtenir :

```
C:\Users\[USER]\AppData\Roaming\GIMP\2.10\plug-ins\mosaic command line
```

ou

Gimp-2.10.24-setup-3\_Portable\_32-64bit-Win\Preferences\plug-ins\mosaic\_command\_line

#### 3.4 Test du programme 'mosaic' (optionnel)

Lancer le terminal 'Anaconda Prompt (anaconda3)' à partir du menu 'Démarrer' de Windows.

Utiliser ces lignes de commandes :

cd anaconda3\Yobeatz mosaic Gimp 2 10 (Anaconda)

ou

cd miniconda3\Yobeatz mosaic Gimp 2 10 (Miniconda)

Puis, pour obtenir une image 'mosaic\_input.png' (sans transparence pour être compatible avec 'mosaic' :

```
copy GMICKY.png mosaic input.png
```

Puis, obtenir une mosaïque romaine par :

python mosaic gimp svg.py

Le résultat est une image SVG : mosaic\_output.svg

Puis pour obtenir une image SVG redimensionnable, utiliser ces lignes de commandes :

rsvg-convert.exe -a -z 2 -f svg mosaic\_output.svg -o test.svg

start test.svg

(si vous avez un lecteur compatible déclaré dans Windows)

Fermer le terminal 'Anaconda Prompt (anaconda3)'

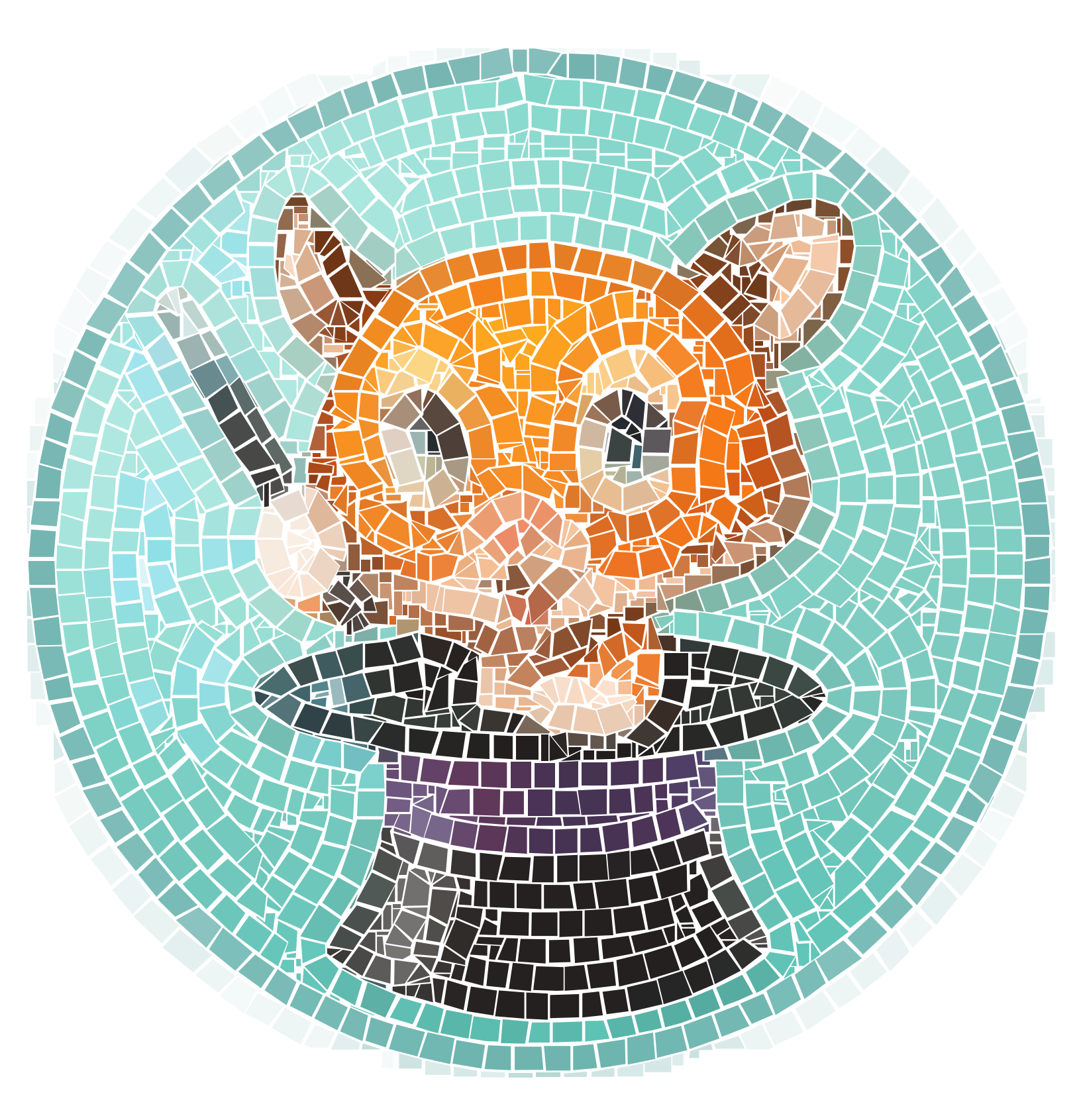

### 3.5 Test du plugin Gimp

Ouvrir une image dans Gimp et vérifier que le calque actif soit <u>sans transparence</u>.

Activer le plug-in par :

Filtres > Mosaic command line...

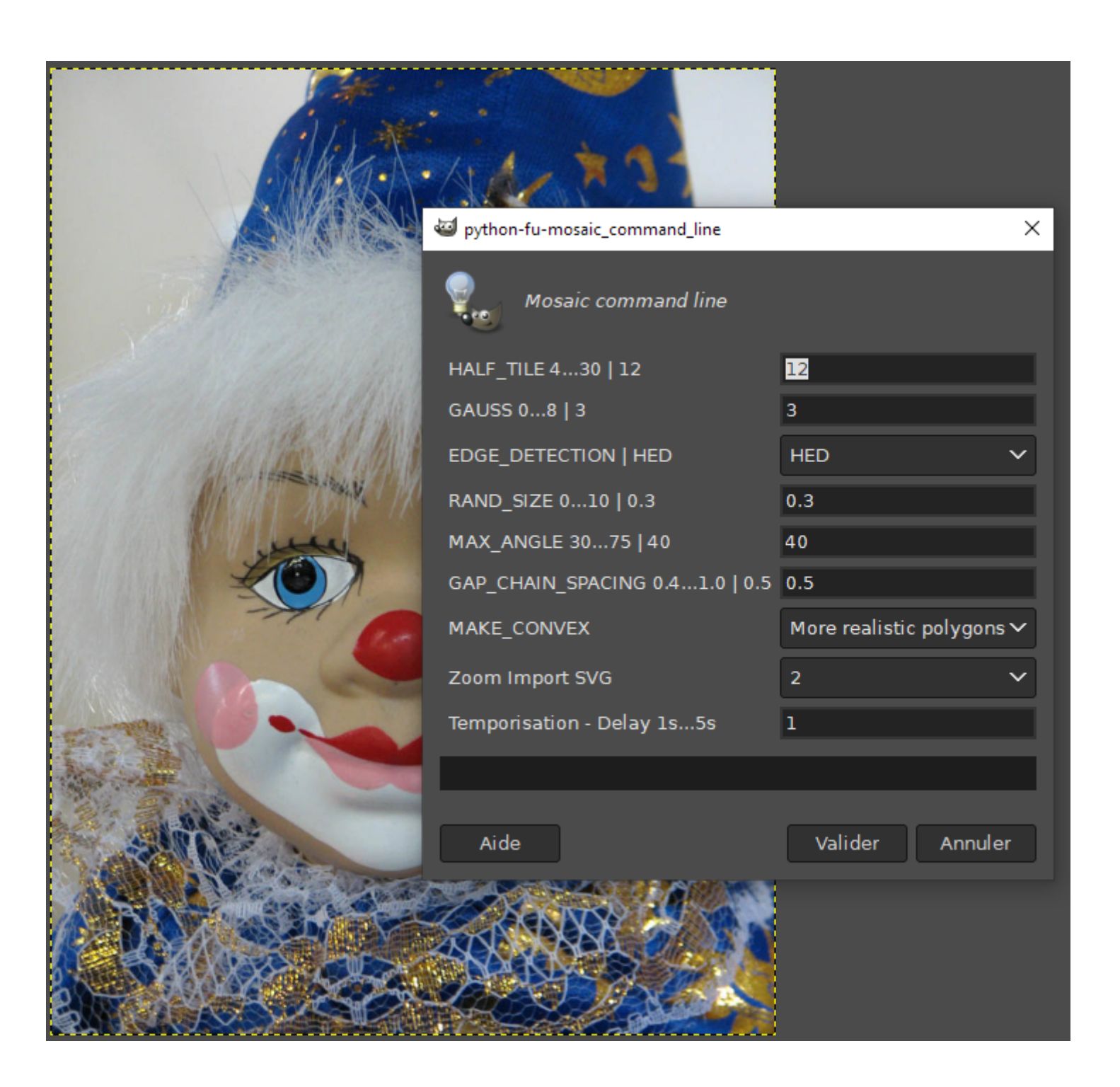

Paramétrer et clic sur le bouton 'Valider'.

Selon la rapidité de l'ordinateur, la précision demandée, le temps de traitement variera de quelques dizaines de secondes à quelques minutes.

Deux fenêtres de terminal vont s'afficher pendant le traitement. Il ne faut pas les fermer afin que le traitement continue normalement.

Résultat :

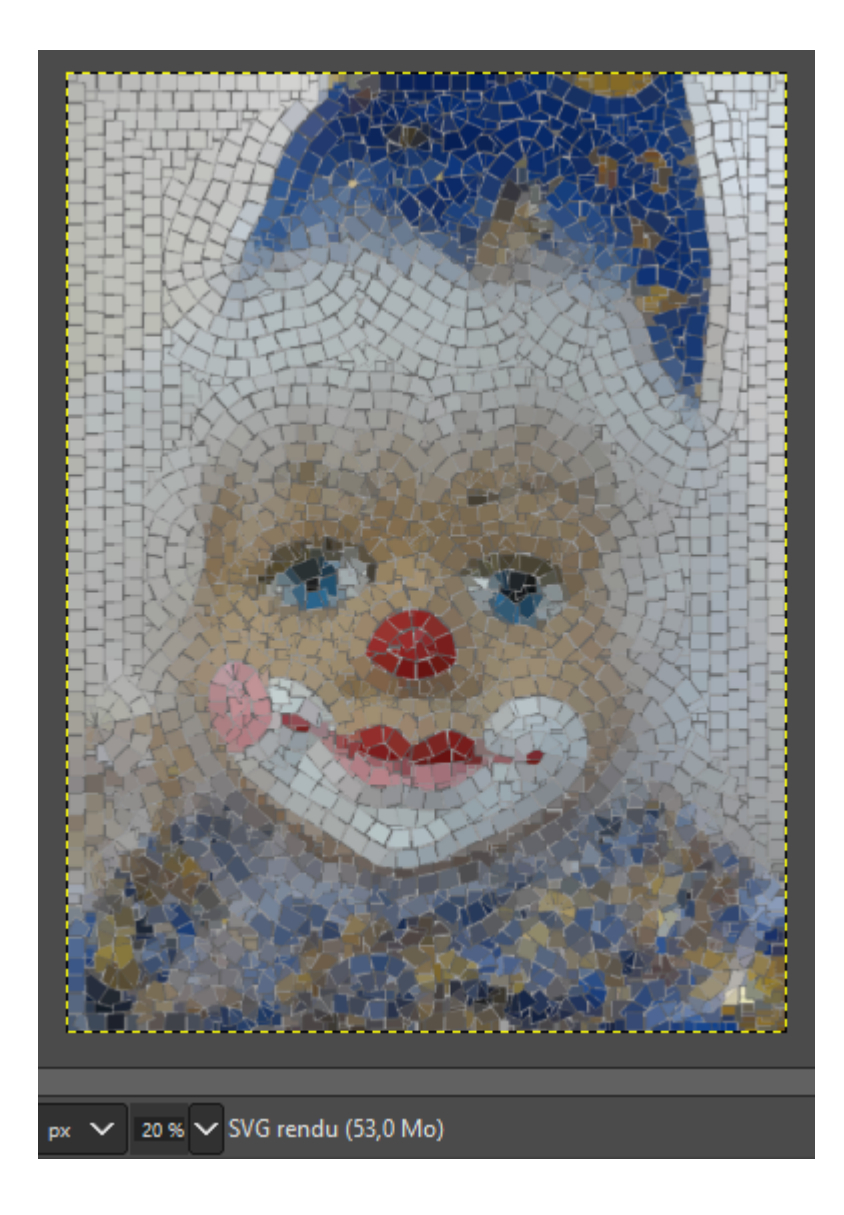

## 4 - Les paramètres du plug-in Gimp

HALF\_\_TILE 4...30 -> Half size of mosaic tile

**GAUSS 0...8** -> Blurs image before edge detection (check "edges" image for a good value)

**EDGE\_\_DETECTION** -> HED or DiBlasi EDGE\_DETECTION

**RAND\_\_SIZE 0...10** -> Portion of tile size which is added or removed randomly during construction

**MAX\_\_ANGLE 30...75** -> Max construction angle for tiles along roundings

GAP\_CHAIN\_SPACING 0.4...1.0 -> Spacing of gap filler chains

**MAKE\_\_CONVEX** -> No ou More realistic polygons -> break concave into more realistic polygons

**Zoom Import SVG** -> Grossissement de l'image SVG de 1 à 5 (100%, 200%...500%).

**Temporisation - Delay 1s...5s** -> Temporisation en secondes entre les différents traitements.

## 5 - Facultatif consulter la documentation Anaconda

https://docs.anaconda.com/anaconda/user-guide/getting-started/

https://docs.anaconda.com/anacondaorg/user-guide/howto/#use-packages

https://anaconda.org/anaconda/numpy

https://anaconda.org/conda-forge/opencv

https://anaconda.org/anaconda/scipy

https://anaconda.org/conda-forge/matplotlib + https://matplotlib.org/